# Как проводить мобильные трансляции ВКонтакте

Источник информации - <u>https://vk.com/@authors-mobile-lives</u>

Проводите прямые эфиры без лишних хлопот — создавайте трансляции в приложении ВКонтакте для <u>Android</u> и <u>iOS</u>. Пара касаний экрана — и Вы уже общаетесь со зрителями, а Ваши трансляции становятся ещё интереснее благодаря долгожданным новинкам.

**Только в основном приложении ВКонтакте доступны новые функции и уникальные возможности**: Вы можете использовать маски и прикреплять опросы и ссылки в прямом эфире, а также размещать и смотреть трансляции в разделе «Истории».

Подробнее о возможностях трансляций в приложении ВКонтакте читайте ниже.

#### Как создать и настроить трансляцию

Вы можете проводить прямые эфиры как от собственного имени, так и от имени сообщества, которым Вы руководите. Создать трансляцию можно двумя способами.

Способ первый. В ленте новостей в приложении ВКонтакте откройте камеру историй. Внизу Вы увидите подсвеченную вкладку «История», а левее — режим «Прямой эфир». Нажмите на него — и окажетесь в окне начала трансляции. Чтобы изменить автора будущего эфира, нажмите на аватар в верхней части экрана и выберите нужную страницу в меню «Трансляция от имени».

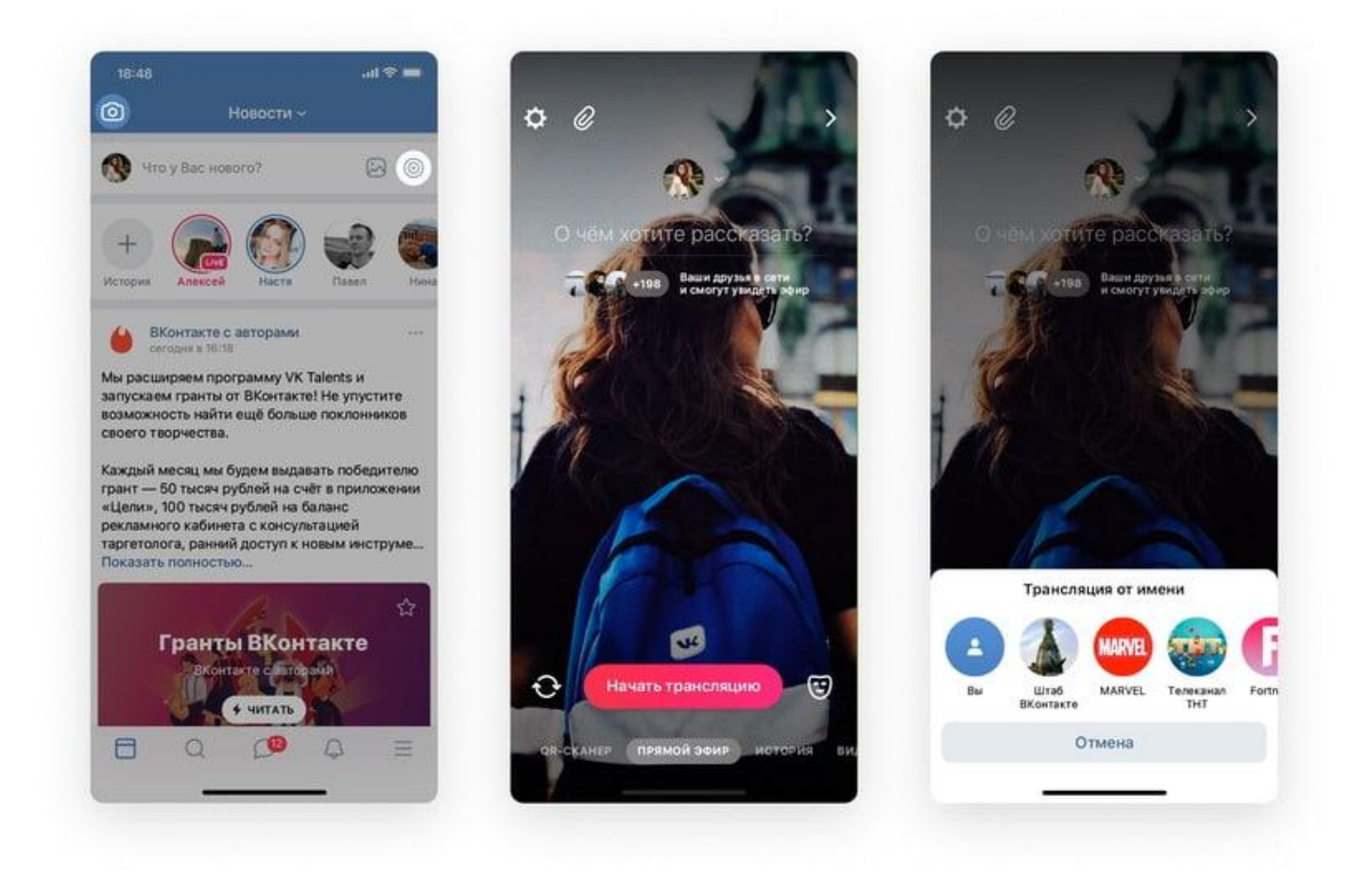

Способ второй. На стене своего профиля либо сообщества найдите форму, в которой обычно создаёте новые публикации. В её правой части есть значок камеры — нажмите на него и окажетесь в режиме историй. Затем выберите вкладку «Прямой эфир» в нижней части экрана. Автором трансляции станет страница, с которой вы открыли камеру.

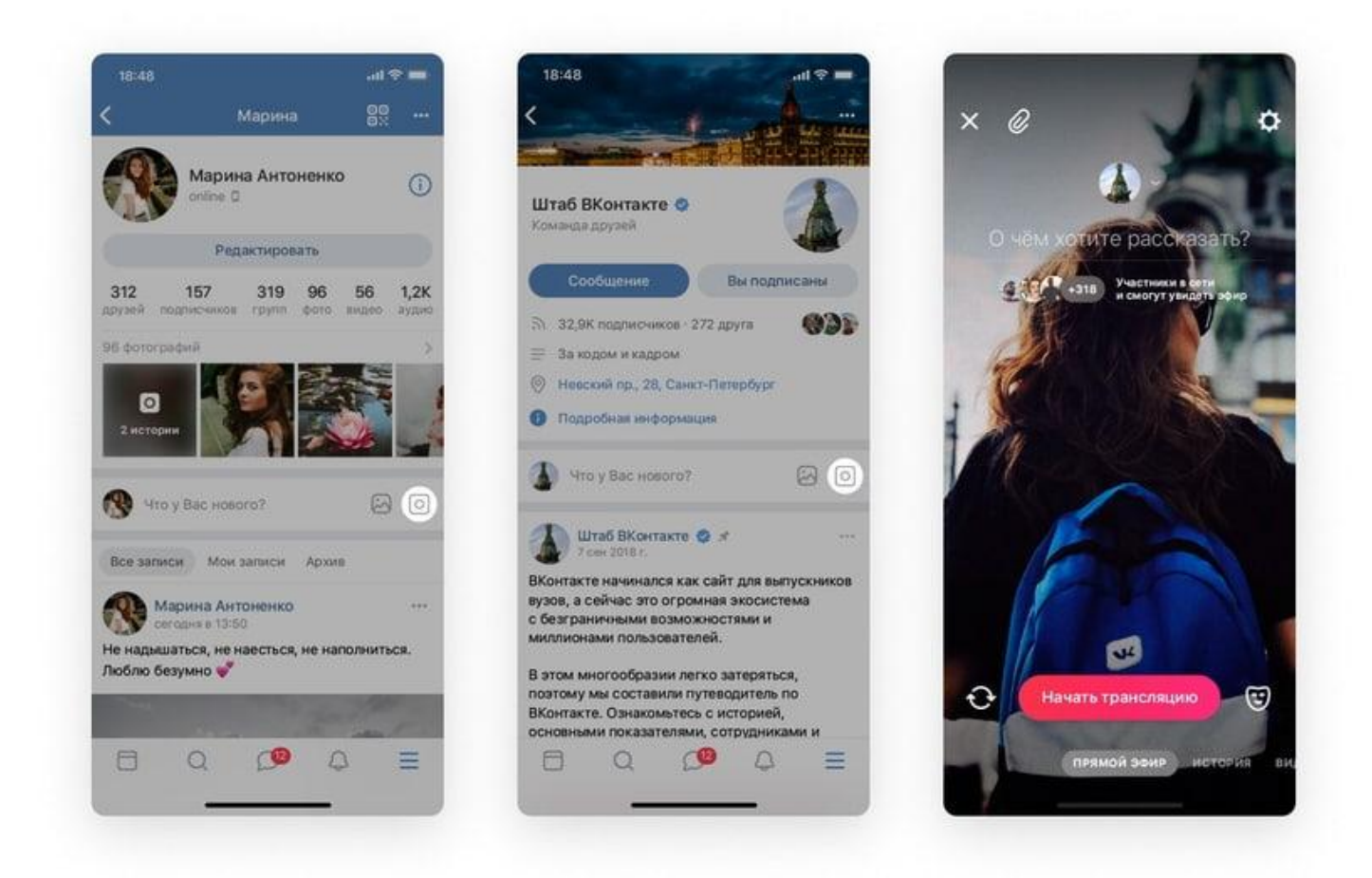

Когда Вы создаёте трансляцию с личной страницы (из своей ленты новостей или со своей стены) — по умолчанию Вы указываетесь её автором. Если же Вы хотите провести эфир от имени сообщества — нажмите на своё имя вверху экрана и выберите нужный вариант.

Обратите внимание: если Вам необходима горизонтальная трансляция, перед запуском эфира поверните телефон горизонтально.

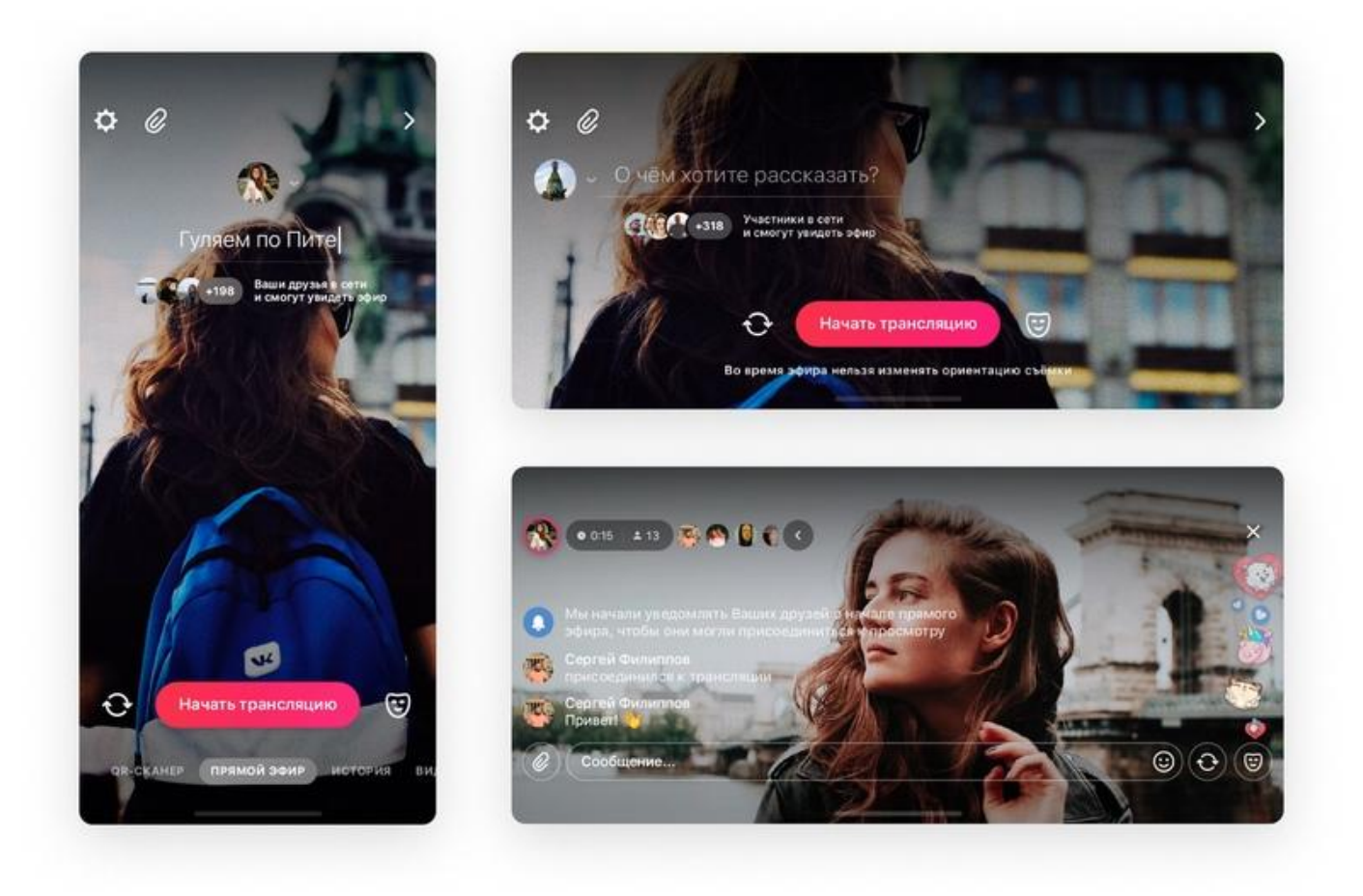

Настройки трансляции доступны в шестерёнке в левом верхнем углу экрана. Выберите, кто сможет следить за Вашим эфиром и комментировать его: например, все пользователи, некоторые друзья или только Вы. Будьте внимательны — изменить настройки после начала трансляции нельзя.

По умолчанию прямой эфир появляется в разделе «Видео» и на стене Вашего профиля или сообщества. Также зритель может увидеть трансляцию в блоке «Истории» в ленте новостей — если он Ваш друг или подписчик, а Ваше сообщество может публиковать истории. Когда прямой эфир ведут сразу несколько авторов, в разделе отображается лишь одна, самая релевантная для зрителя трансляция. Вы можете разместить эфир только в разделах «Видео» и «Истории» — для этого отключите опцию «Публиковать на стене».

Подготовьте ссылки, которые хотите добавить в трансляцию, — нажмите кнопку с иконкой скрепки. Эту функцию Вы найдёте только в основном приложении ВКонтакте. Она сделает эфир интерактивнее — зрители смогут открыть ссылки одним касанием и повзаимодействовать с ними: например, проголосовать в опросе, добавить товар в корзину или поставить отметку «Нравится». Следить за реакцией аудитории поможет статистика она покажет количество переходов по каждой ссылке. Больше о том, как прикреплять ссылки к трансляциям, читайте в <u>инструкции</u>.

Перед тем, как выйти в прямой эфир, не забудьте указать его название. Если используете мобильное приложение ВКонтакте, до начала трансляции Вы можете примерить любую маску из каталога. Вы легко снимете её или, наоборот, включите и во время эфира.

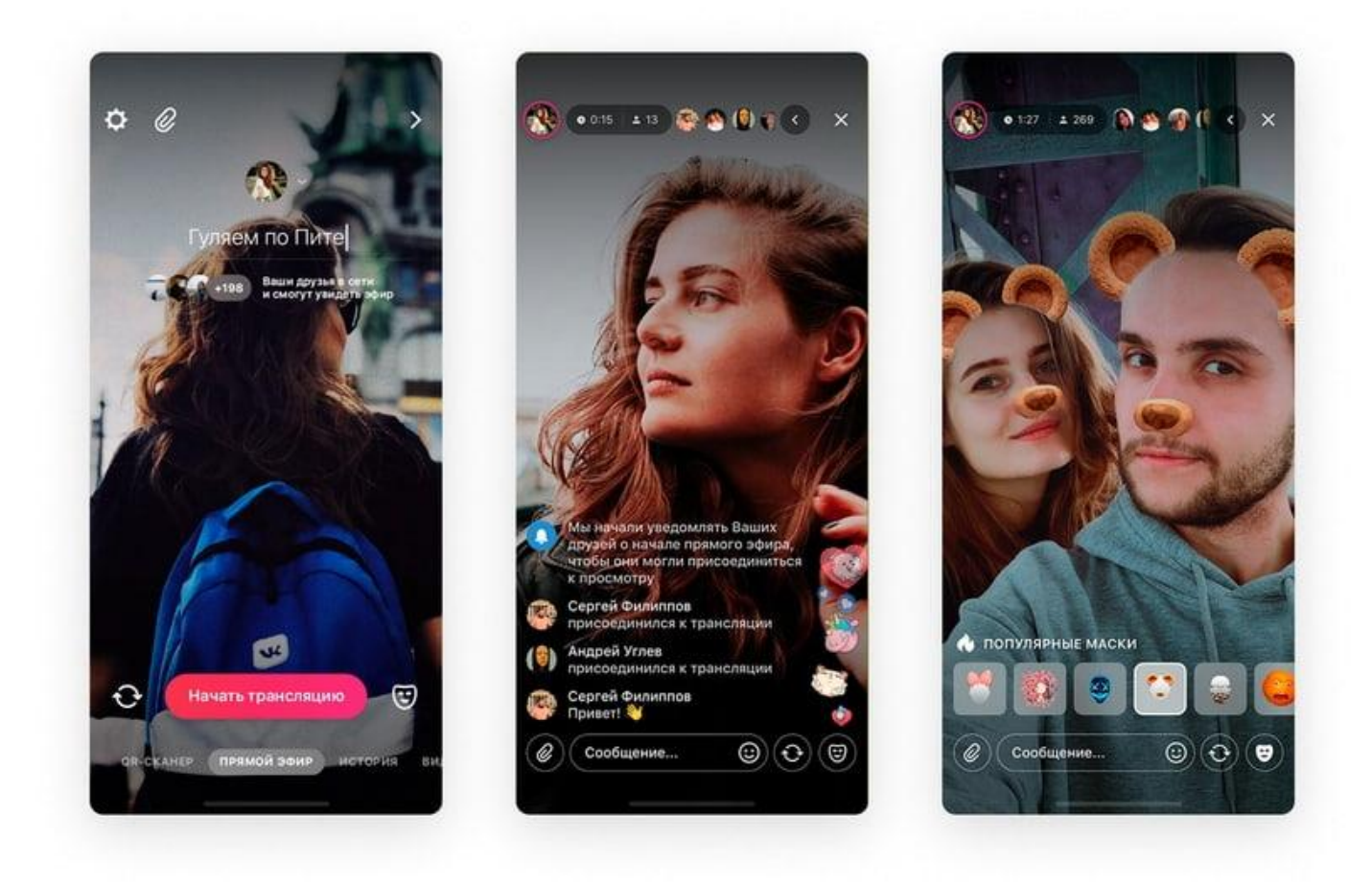

#### Во время трансляции

Как только Вы запустите эфир, уведомления об этом получат Ваши потенциальные зрители — те, кому Вы разрешили просмотр в настройках. Не забудьте включить опцию «Публиковать на стене» — тогда Ваши друзья и подписчики увидят запись с трансляцией в ленте новостей. Также они могут посмотреть прямой эфир в разделе «Истории» — когда Вы начнёте общение, вокруг Вашего аватара появится обводка малинового цвета.

Сколько людей смотрят Вас прямо сейчас, их аватарки, а также длительность прямого эфира на данный момент — вся эта информация отображается в верхней части экрана. Нажмите туда, чтобы получить ещё больше сведений:

- общее количество просмотров Вашей трансляции;
- количество голосов, которое Вы получили от зрителей во время эфира;
- полный список зрителей;
- количество переходов по прикреплённой ссылке.

Голоса начисляются, когда зрители отправляют Вам подарки и суперсообщения. После трансляции Вы сможете потратить их на покупку стикеров и подарков ВКонтакте. Также зрители могут общаться в чате и реагировать на Ваши размышления стикерами и сердечками.

Чтобы прикрепить ссылку к трансляции, нажмите на кнопку с иконкой скрепки. Зрители увидят на экране уведомление, когда Вы добавите ссылку. Чтобы посмотреть её, достаточно нажать на плашку внизу экрана. Если кто-то откроет прикреплённый материал, в углу появится соответствующая анимация.

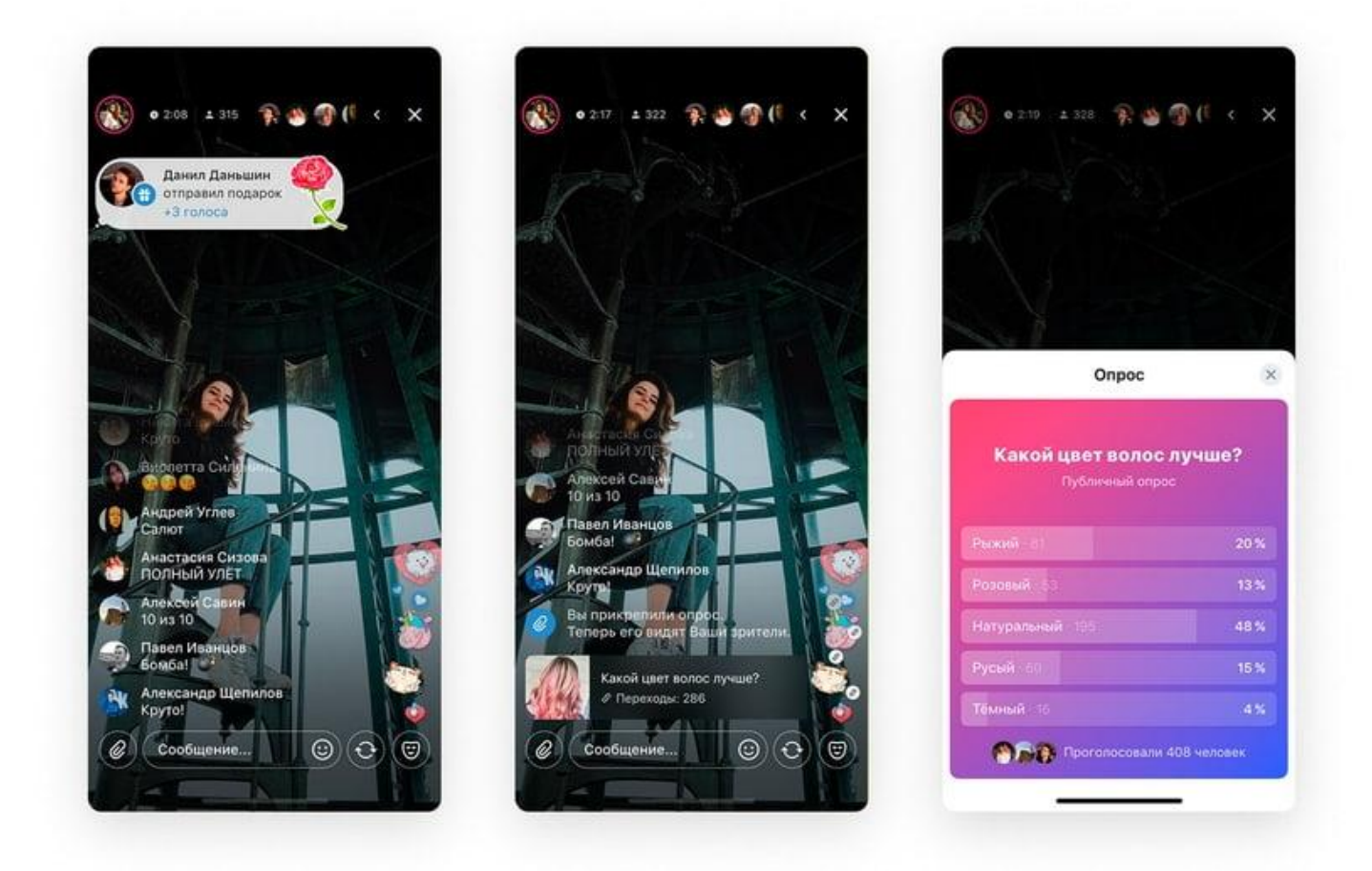

### После эфира

Когда Вы завершите трансляцию, на экране отобразится, сколько всего человек её посмотрели. Теперь Вам предстоит решить, как поступить с записью эфира.

На экране завершения можно выбрать, где Вы хотите опубликовать видео Вашего эфира — на стене или в историях на 24 часа. Либо удалить, если не хотите оставлять запись трансляции.

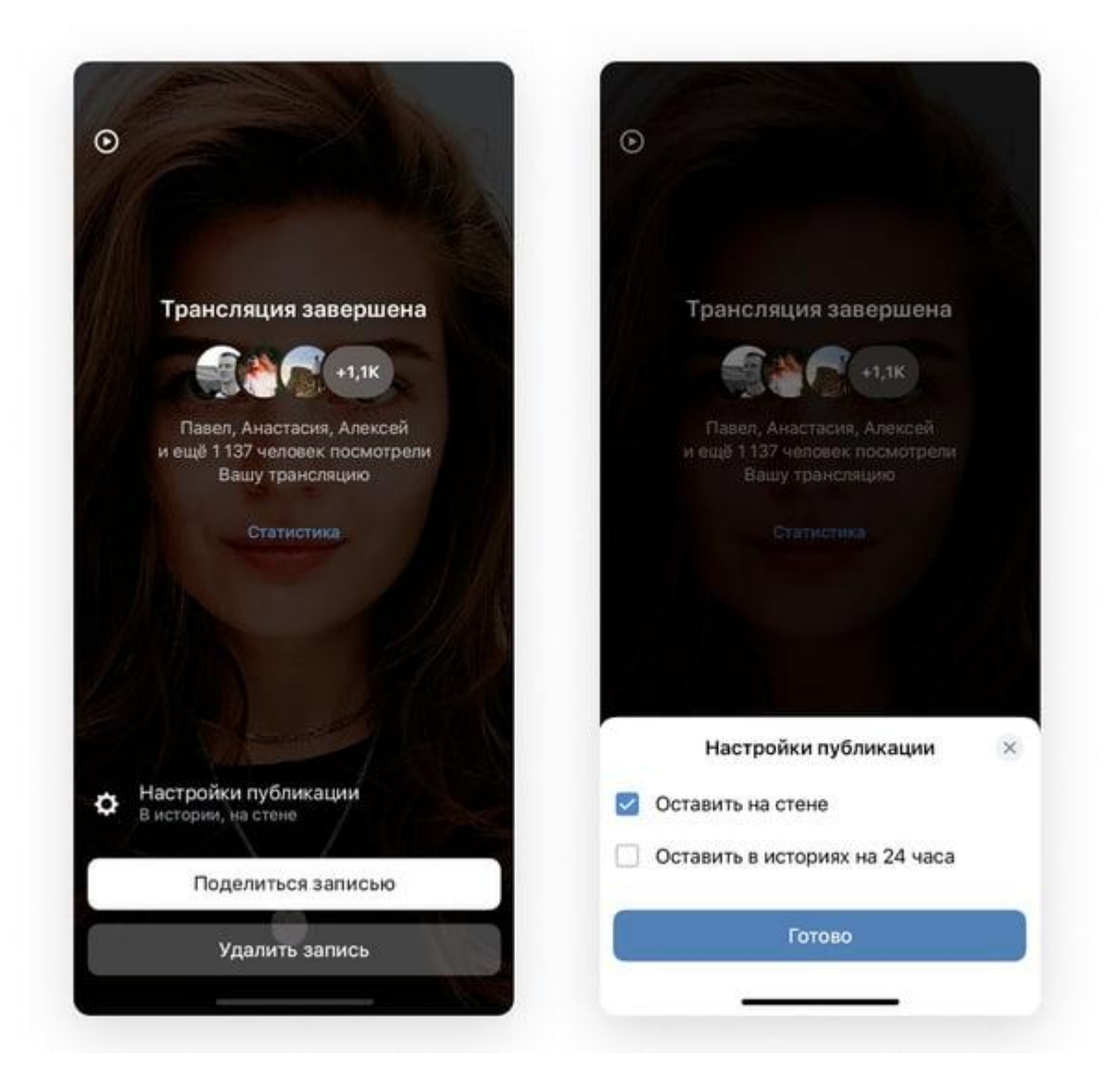

Публикация записи в историях доступна только для трансляций, которые в принципе могут отображаться в этом разделе — от друзей зрителя, а также личных страниц и сообществ, на которые он подписан и которые могут публиковать истории.

**Обратите внимание:** даже если Ваша трансляция проходила одновременно с другой, более релевантной, и зритель не увидел её в прямом эфире, — запись всё равно отобразится среди его историй. Более того, Вы можете провести несколько трансляций за сутки — и все они появятся у Ваших подписчиков.

Кроме того, на экране завершения доступен раздел «Статистика», где можно посмотреть ключевые показатели о Вашей трансляции сразу после её завершения, а также и следить за реакцией аудитории на каждую прикрепляемую к эфиру ссылку. Например, с его помощью можно узнать, сколько всего уникальных зрителей увидели Ваш прямой эфир, а также сколько по времени продолжалась трансляция.

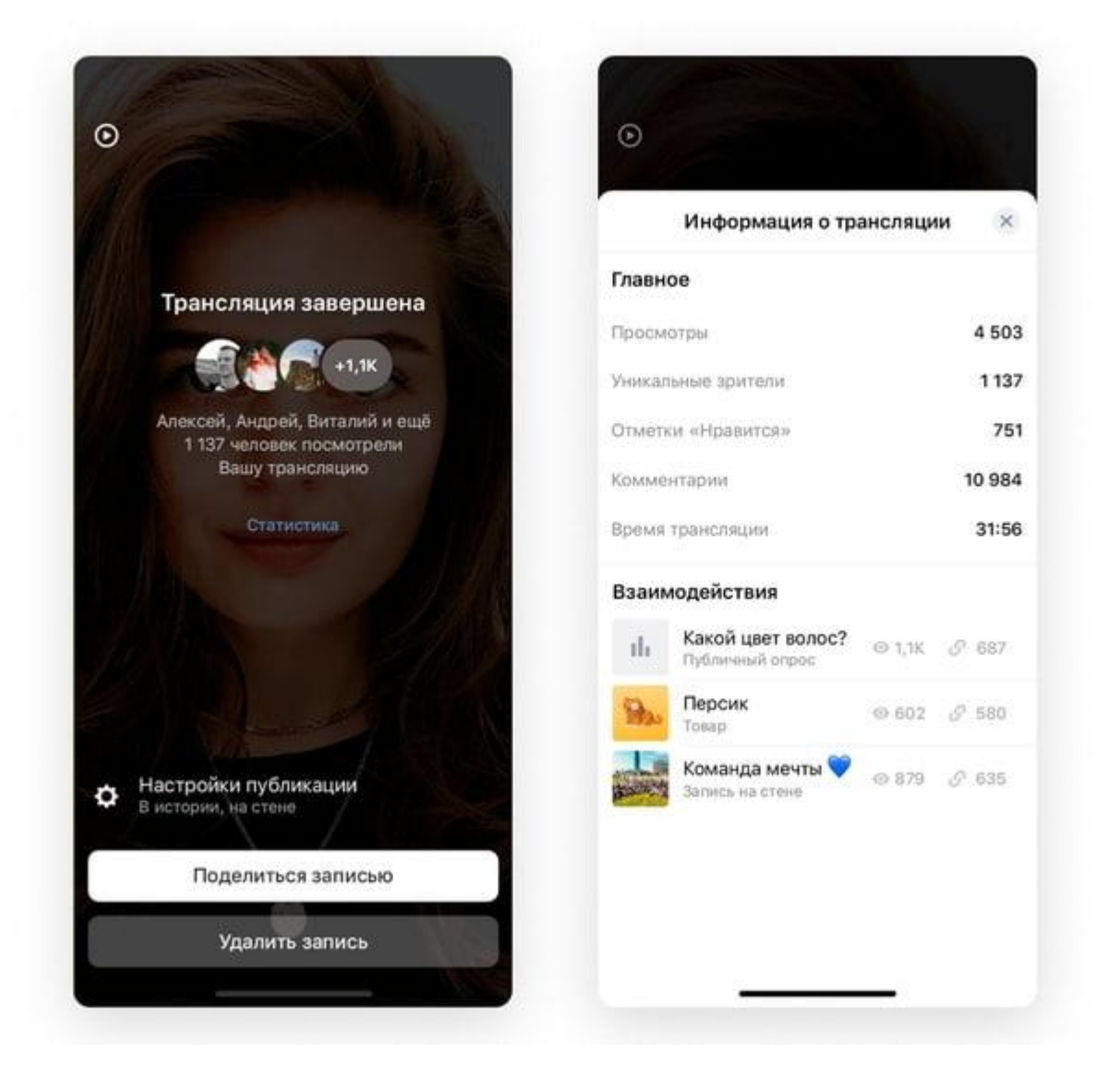

Также Вы можете узнать, сколько раз Вашу запись посмотрели в разделе «Истории» — счётчик отображается там же, где и у обычных историй. При этом под записью трансляции в разделе «Видео» учитываются все просмотры: из видеозаписей, из «Историй», со стены (если эфир там публиковался). Зрители могут обсуждать Вашу запись в комментариях, а также перематывать её — для этого нужно долго нажать на экран, дождаться появления меню перемотки и двигать пальцем вправо или влево, не отрывая его от экрана. Во время перемотки будут видны миниатюры кадров.

### Рекомендации для авторов трансляций

Трансляции — удобный способ делиться интересным контентом со своими друзьями и подписчиками в режиме реального времени. Всё, что Вам нужно для этого — телефон со стабильным интернет-соединением и мобильное приложение ВКонтакте.

Вот несколько советов, как сделать Ваши эфиры качественнее, а количество зрителей — больше.

**Протестируйте качество интернет-соединения до начала трансляции**, если есть такая возможность. Лучше всего использовать стабильный Wi-Fi, также подойдёт 4G/LTE или мощный 3G. Чтобы убедиться, что всё работает, Вы можете провести пробный прямой эфир

— его увидите только Вы, если укажете это в настройках трансляции. Затем снова откройте доступ для других зрителей и запустите основной эфир.

**Предупреждайте подписчиков о предстоящем эфире заранее.** В анонсирующих записях Вы можете подогревать их интерес к будущей трансляции, а они успеют закончить дела и присоединиться к просмотру. В итоге зрителей станет больше.

**Придумайте название Вашей трансляции.** Зрители любят, когда сразу понятно, чему посвящён эфир. Более того, многие ищут интересную трансляцию по ключевым словам — поэтому верно подобранное название может увеличить количество просмотров. Не обманывайте ожидания людей — они могут разочароваться в Вас и больше не вернуться.

Используйте маски ВКонтакте. Они помогут разнообразить Ваши трансляции. Также это отличное решение, если Вы стремитесь сохранять анонимность.

Общайтесь со зрителями. Здоровайтесь, отвечайте на комментарии в чате, проводите игры. А завершая прямой эфир, не забудьте попрощаться и поблагодарить за просмотр. Так зрители почувствуют, что Вы их цените — и непременно захотят посмотреть следующую Вашу трансляцию.

**Добавьте интерактива.** Это совсем просто благодаря ссылкам в трансляциях. Например, с помощью опроса Вы вместе со зрителями решите, чему посвятить эфир, или проведёте интерактивную игру, сюжет которой зависит от результатов голосования. Прикрепляйте к трансляциям сообщества, чтобы обсудить записи в них, или товары, чтобы ответить на все вопросы о них и получить заказы.

**Призывайте зрителей подписываться на Вашу страницу.** Тогда они будут получать уведомления о Ваших новых трансляциях — и не пропустят ничего интересного.

Следите за чистотой чата и не стесняйтесь удалять или блокировать зрителей, которые ведут себя неподобающе.

**Будьте в эфире дольше.** Не завершайте эфир, если в первую же минуту зрителей не так много — им нужно время, чтобы узнать о трансляции и присоединиться к ней. Чем дольше длится Ваш прямой эфир, тем больше людей могут его увидеть.

**Оставайтесь собой.** Искренность — главное в трансляциях. Зачастую Ваши эмоции, юмор и размышления гораздо интереснее зрителям, чем игра, событие или что-то другое, вокруг чего Вы строите прямой эфир.

## Идеи для прямых эфиров

Не знаете, с какой темы начать? Или ищете способ разнообразить свои трансляции? Мы собрали для Вас несколько простых идей, которые поддержат интерес постоянных зрителей и привлекут новых. Дополните эти идеи своей уникальной подачей или особенным стилем — но не забывайте о правилах приличия.

• Последние новости. Обсудите со зрителями последние новости: по какой-то теме, личные или в стране и мире.

- Интервью. Попросите подписчиков задавать вопросы под записью с анонсом трансляции, а в прямом эфире дайте ответы. При этом давать интервью можете как Вы, так другой интересный человек.
- Выступление. Покажите свои таланты: сыграйте на гитаре, спойте песню, прочитайте стихи.
- Мероприятие. Зрителям будет интересно узнать о событии, на котором Вы находитесь. Поделитесь своими эмоциями от концерта, футбольного матча или игрового фестиваля.
- Закулисье. Проведите экскурсию там, куда не каждый может попасть, или расскажите о том, что не каждый может попробовать. Например, договоритесь с сотрудниками и покажите закрытые для посетителей помещения на стадионе или расскажите о сложностях Вашей или другой профессии.
- Обучение. Поделитесь со зрителями своими знаниями или учитесь чему-нибудь вместе: готовьте новые блюда, проходите сложные игры или изучайте маркетинг.
- **Телемагазин.** Покажите товары или расскажите об услугах, которые Вы продаёте ВКонтакте. Запустив трансляцию в приложении VK, Вы также можете делиться со зрителями ссылками на конкретные предложения им останется открыть страницу и сделать заказ.

Находить увлекательные трансляции так же легко, как и создавать их. В меню мобильного приложения ВКонтакте для Android и iOS есть раздел «Трансляции», где собраны все прямые эфиры, которые идут прямо сейчас и уже привлекли внимание многих зрителей. Выберите категорию, которая Вам интересна: «Популярные», «Мобильные», «Видеоигры», «Из Вашего города», «Спорт», «Новости», «Музыка», «Хобби» — и наслаждайтесь подборкой занимательных трансляций.

Мы продолжим делать сервис трансляций ещё удобнее. Проводите и смотрите прямые эфиры с удовольствием — ведь это так просто и интересно.